## 使用 Thunderbird 收發 nycu 帳號郵件設定教學 (透過 IMAP 協定)

## 步驟 1:在 Gmail 中設定 IMAP

 連線至 gmail 登入頁面(<u>https://accounts.google.com/ServiceLogin/signinchooser?service=mail</u>), 以 nycu 帳號(username@nycu.edu.tw)登入 Gmail 後點選右上方 [齒輪圖示] >>選擇 [查看所 有設定]

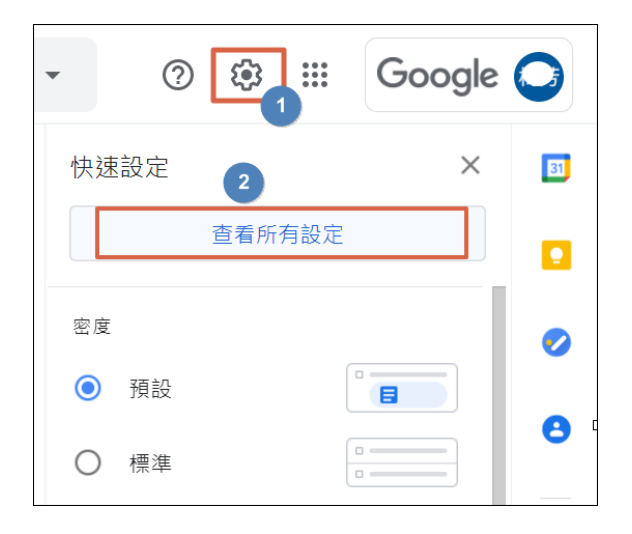

2. 點按 [轉寄和 POP/IMAP] 標籤=>勾選 [啟用 IMAP]=>儲存變更

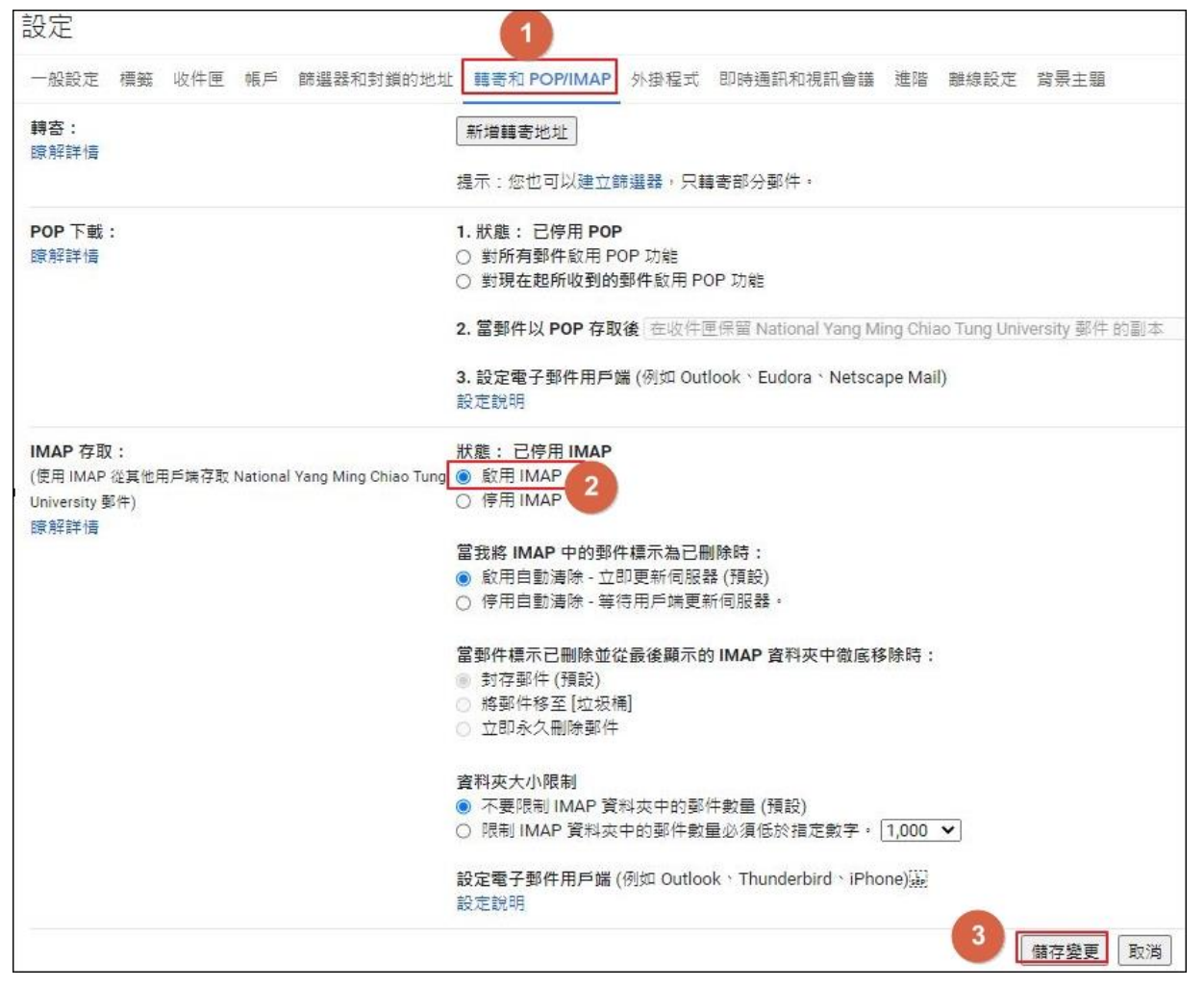

步驟2:取得應用程式密碼 (需啟用兩步驟驗證才能取得應用程式密碼)

1. 點選右上方帳戶圖示 =>[管理你的 Google 帳戶]

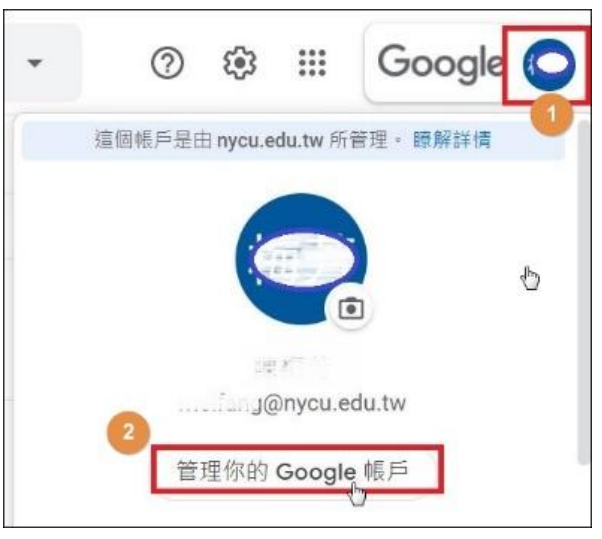

2. 於左側 Google 帳戶選單內選擇 [安全性],往下滑動至[登入 Google]處,點按[應用程式密碼]。

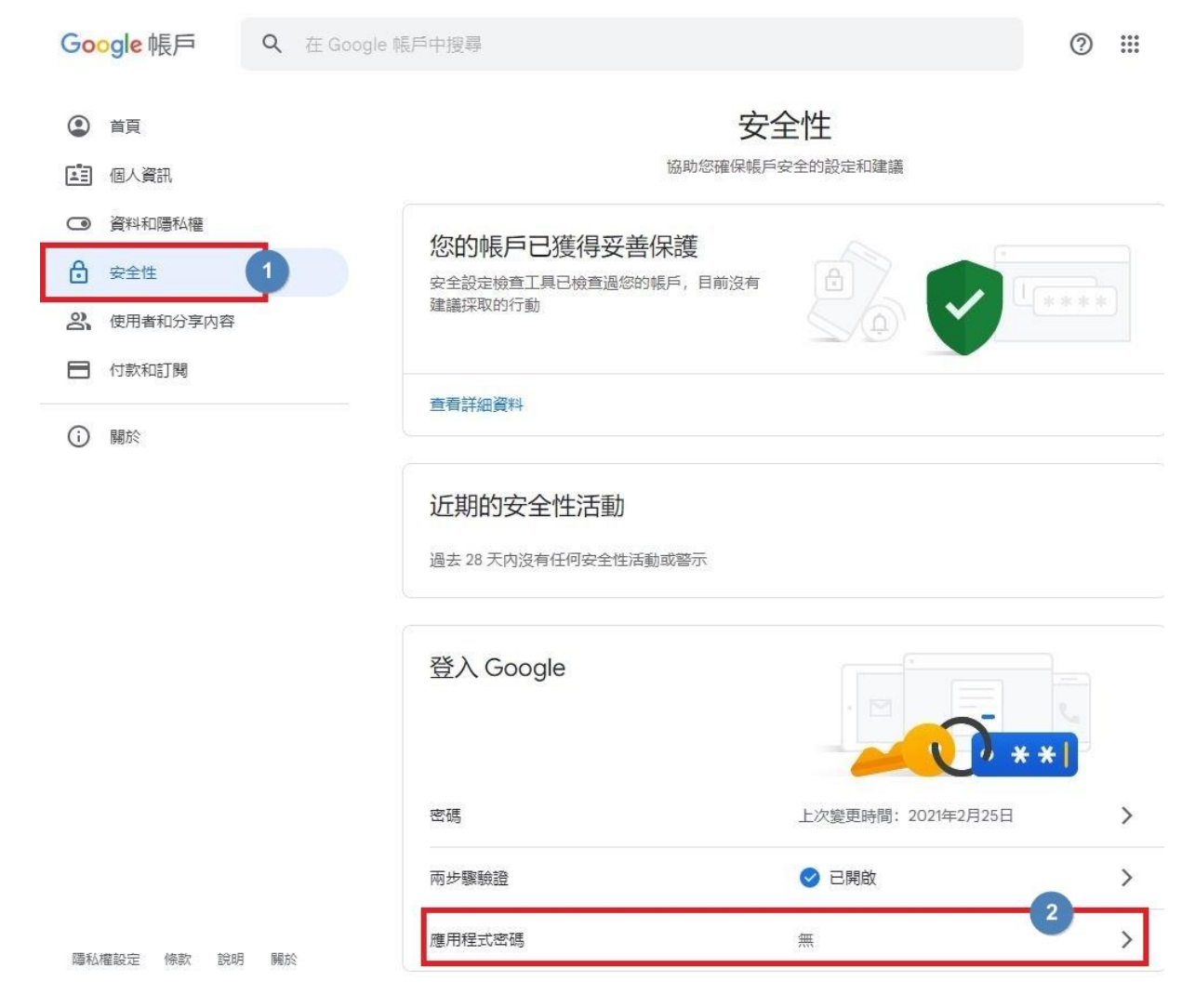

3. 輸入 Email 密碼後按[繼續]

| Googl          | e          |    |  |
|----------------|------------|----|--|
| () ming@nycu   | u.edu.tw 🗸 |    |  |
| 如要繼續操作,請先驗證您的身 | 分          |    |  |
| 輸入您的密碼         |            |    |  |
| □ 顯示密碼         |            |    |  |
| 忘記密碼?          | I          | 繼續 |  |
|                |            |    |  |

4. 應用程式選擇[郵件],裝置選擇您要設定 Thunderbird 的裝置,點選[產生]。

## ← 應用程式密碼

應用程式密碼可讓您在不支援兩步驟驗證的裝置上,透過應用程式登入您的 Google 帳戶。應用程式密碼 只要輸入一次即可,因此您不必記住這組密碼。 瞭解詳情

|    | 医门科主义论 | 3%5137度月秋至工い不以来 | 直。 |  |
|----|--------|-----------------|----|--|
| 郵件 | ~      | Windows 電腦      | -  |  |

5. 將產生的應用程式密碼選取,按右鍵複製或按鍵盤 Ctrl+C 複製

| 系統產生的應用程式密碼                                                                                                    |                                                                                                    |
|----------------------------------------------------------------------------------------------------|----------------------------------------------------------------------------------------------------|
| 複製此16字元密                                                                                                    | Windows 電腦専用的應用程式密碼<br>碼<br>■ caem bofj mwfl fkon                                                                                                    |
| Add your Google account Enter the information below to connect to your Google account. Email address securesally@gmail.com Password | 使用方式 <ol> <li>開啟「郵件」應用程式。</li> <li>開啟 [設定] 選單。</li> <li>依序選取 [帳戶] &gt; 您的 Google 帳戶。</li> <li>將您的密碼替換成上方的 16 字元密<br/>碼。</li> <li>這個應用程式密碼就如同您平常使用的密<br/>碼,可授予完整的 Google 帳戶存取權限。您<br/>不需要記住這組密碼,因此,請勿將密碼寫<br/>下或透露給任何人知道。</li> <li>瞭解詳情</li> </ol> |
|                                                                                                    | 完成                                                                                                    |

## 步驟 3:設定 Thunderbird 帳戶(本範例以 v.68.0 為例)

 請開啟 Thunderbird,點擊[帳號操作],選擇[新增電子郵件帳號],會出現設定帳號畫面 (若尚未設定過帳戶,安裝完 Thunderbird 後會直接跳到帳號設定頁面),輸入帳號資訊後 按[繼續]

| īŢ                  | ◎ 帳號設定 ×                             |          |  | × |
|---------------------|--------------------------------------|----------|--|---|
|                     | ······                               |          |  |   |
| 設定現有                | 的電子郵件地址                              |          |  |   |
| 若要使用您目前的            | 電子郵件地址,請填寫該帳號的登入資訊。                  |          |  |   |
| Thunderbird 將會!     | 自動尋找可用並建議使用的伺服器設定。<br>動埋尋建議使用的伺服器設定。 |          |  |   |
|                     |                                      |          |  |   |
|                     |                                      |          |  |   |
| 您的全名                |                                      |          |  |   |
| 您的姓名                |                                      | 0        |  |   |
| 電子郵件地址              |                                      |          |  |   |
| @nycu.ed            | u.tw                                 |          |  |   |
|                     |                                      |          |  |   |
| 密碼<br>BFID#ED=10¥57 | マ7年                                  |          |  |   |
| <u> </u>            | <b>公</b> 响                           | - A ROAM |  |   |
| 記住密碼                |                                      |          |  |   |
|                     |                                      |          |  |   |
| 手動設定                | 取消                                   | 總續       |  |   |
|                     |                                      |          |  |   |
| 您的堂人資訊只會儲           | 存在您的本機單腦上。                           |          |  |   |
|                     |                                      |          |  |   |
|                     |                                      |          |  |   |

2. 此時 Thunderbird 會自動搜尋建議使用的伺服器設定,請按[完成]

| 設定現有                                                                                                    | 的電子郵件地址                                                                                                    | _                    |    |                                |              |  |
|----------------------------------------------------------------------------------------------------|----------------------------------------------------------------------------------------------------|----------------------|----|--------------------------------|--------------|--|
| 若要使用您目前的<br>Thunderbird 將會<br>Thunderbird 將自                                                                                                    | 電子郵件地址,請填寫該帳號的<br>自動尋找可用並建議使用的伺服<br>動搜尋建議使用的伺服器設定。                                                                 | 5登入資訊。<br>服器設定。<br>。 |    |                                |              |  |
| 您的全名                                                                                                    |                                                                                                    |                      |    |                                |              |  |
| 您的姓名                                                                                                    |                                                                                                    | 0                    |    |                                |              |  |
| 秦乙和舟物业                                                                                                    |                                                                                                    |                      |    | (                              |              |  |
| and an an an an an an an an an an an an an                                                                                                    | du.tw                                                                                                    | ()                   |    |                                | A-0          |  |
|                                                                                                    |                                                                                                    |                      |    |                                |              |  |
| 密碼                                                                                                    |                                                                                                    | <i>d</i>             |    |                                | -            |  |
|                                                                                                    |                                                                                                    | 90                   |    | 201-0-00                       |              |  |
| ●●●●●●●●●<br>記住密碼<br>✓ 從 Mozilla I                                                                                                    | SP 資料庫找到設定                                                                                                    |                      | 設定 | 不確定要怎麼選 ?<br>?文件 - 技術支援討論區 - 限 | ,            |  |
| ●●●●●●●●●           記住密碼           ✓ 從 Mozilia I           可用設定                                                                                                    | SP 資料庫找到設定                                                                                                    |                      | 設定 | 不確定要怎麼選 3<br>5文件 - 技術支援討論區 - 陽 | ,<br>最私權保護政策 |  |
| ●●●●●●●●●<br>記住密碼<br>✓ 從 Mozilia I<br>可用設定<br>● IMAP                                                                                                    | SP 資料庫找到設定                                                                                                    |                      | 設定 | 不確定要怎麼選 2<br>2文件 - 技術支援討論區 - 陽 | ,<br>最私權保護政策 |  |
| <ul> <li>記住密碼</li> <li>記住密碼</li> <li>④ 從 Mozilla 1</li> <li>可用設定</li> <li>● IMAP<br/>與您的伺服;</li> </ul>                                                                                                    | SP 資料庫找到設定<br>器同步信件匣與郵件                                                                                            |                      | 設定 | 不確定要怎麼選 3<br>2文件 - 技術支援討論區 - 陽 | ,            |  |
| <ul> <li>●●●●●●●●●●●●●●●●●●●●●●●●●●●●●●●●●●●●</li></ul>                                                                                                    | SP 資料庫找到設定<br>器同步信件匣與鄞件<br>IP SSL/TLS<br>tail.com                                                                  |                      | 設定 | 不確定要怎麼選 ?<br>℃文件 - 技術支援討論區 - 陽 | ,<br>最私權保護政策 |  |
| <ul> <li>記住密碼</li> <li>記住密碼</li> <li>④ 磁 Mozilla 1     </li> <li>可用設定     <li>● IMAP     <li>與您的伺服;     <li>● 收件 IMA     <li>imap.gm     <li>● 寄件 IMA     </li> </li></li></li></li></li></ul>                                                    | SP 資料庫找到設定<br>器同步信件匣與郵件<br>PP SSI/TLS<br>hail.com                                                                  |                      | 設定 | 不確定要怎麼選 3<br>℃文件 - 技術支援討論區 - 陽 | ,            |  |
| <ul> <li>記住密碼</li> <li>記住密碼</li> <li>(2) 從 Mozilla     </li> <li>可用設定     <li>(1) IMAP     <li>與您的伺服;     <li>(2) 收件 [Ma]     <li>(2) 窗件 [SM]     <li>(3) Smtp.gn     <li>(4) 使用者名     </li> </li></li></li></li></li></li></ul>                  | SP 資料庫找到設定<br>器同步信件匣與鄞件<br>IP SSL/TLS<br>iail.com<br>IP SSL/TLS<br>iail.com                                        |                      | 設定 | 不確定要怎麼選 3<br>1文件 - 技術支援討論區 - 陽 | ,<br>最私權保護政策 |  |
| <ul> <li>●●●●●●●●●●●●●●●●●●●●●●●●●●●●●●●●●●●●</li></ul>                                                                                                    | SP 資料庫找到設定<br>器同步信件匣與郵件<br>P SSL/TLS<br>iail.com<br>IP SSL/TLS<br>iail.com<br>稱<br>@nycu.edu.tw                    |                      | 設定 | 不確定要怎麼選 3<br>℃文件 - 技術支援討論區 - 陽 | ,            |  |
| <ul> <li>●●●●●●●●●●●●●●●●●●●●●●●●●●●●●●●●●●●●</li></ul>                                                                                                    | SP 資料庫找到設定<br>器同步信件匣與郵件<br>P SSI/TLS<br>ail.com<br>P SSI/TLS<br>ail.com<br>稱<br>@nycu.edu.tw                       |                      | 設定 | 不確定要怎麼選<br>≌文件 - 技術支援討論區 - 陽   | ,            |  |
| <ul> <li>●●●●●●●●●●</li> <li>記住密碼</li> <li>◇ 從 Mozilia l</li> <li>可用設定</li> <li>● IMAP</li> <li>與您的伺服;</li> <li>○ 收件 IMA</li> <li>imap.gm</li> <li>② 寄件 SM</li> <li>smtp.gm</li> <li>▲ 使用者名</li> <li>●</li> <li>● POP3</li> <li>將您伺服器.</li> </ul> | SP 資料庫找到設定<br>器同步信件匣與郵件<br>IP SSL/TLS<br>Iail.com<br>IP SSL/TLS<br>Iail.com<br>稱<br>@nycu.edu.tw<br>上的信件匣與郵件下載到電腦上 |                      | 設定 | 不確定要怎麼選 3<br>≌文件 - 技術支援討論區 - 陽 | ,<br>最私權保護政策 |  |

3. 接著會導到 google 驗證身分之頁面,請依指示輸入帳號密碼及兩步驟驗證後即可完成帳 號設定。

| 請翰入 <b>mating</b> @nycu.edu.tw 在 imap.gmail.com 上的帳號容碼                                                                                                    | ×            |
|----------------------------------------------------------------------------------------------------|--------------|
| A https://accounts.google.com/ServiceLogin?continue=https%3A%2F%2Faccounts.google.com%2Fsignin%2Foauth%2Flegacy%2Fconsent%3Fauthuser%                                                      | 63Dunknown%2 |
| Google                                                                                                    | ^            |
| 只要一個帳戶,所有 Google 服務暢行無阻。                                                                                                    | - 1          |
| 使用您的 Google 帳戶登入                                                                                                    | _            |
| は<br>「<br>「<br>「<br>「<br>「<br>「<br>「<br>「<br>」<br>「<br>」<br>「<br>」<br>「<br>」<br>」<br>「<br>」<br>」<br>「<br>」<br>」<br>」<br>「<br>」<br>」<br>」<br>」<br>」<br>」<br>」<br>」<br>」<br>」<br>」<br>」<br>」 |              |
| 開於 Google 隔私權 條款 說明                                                                                                    | ~ ~          |

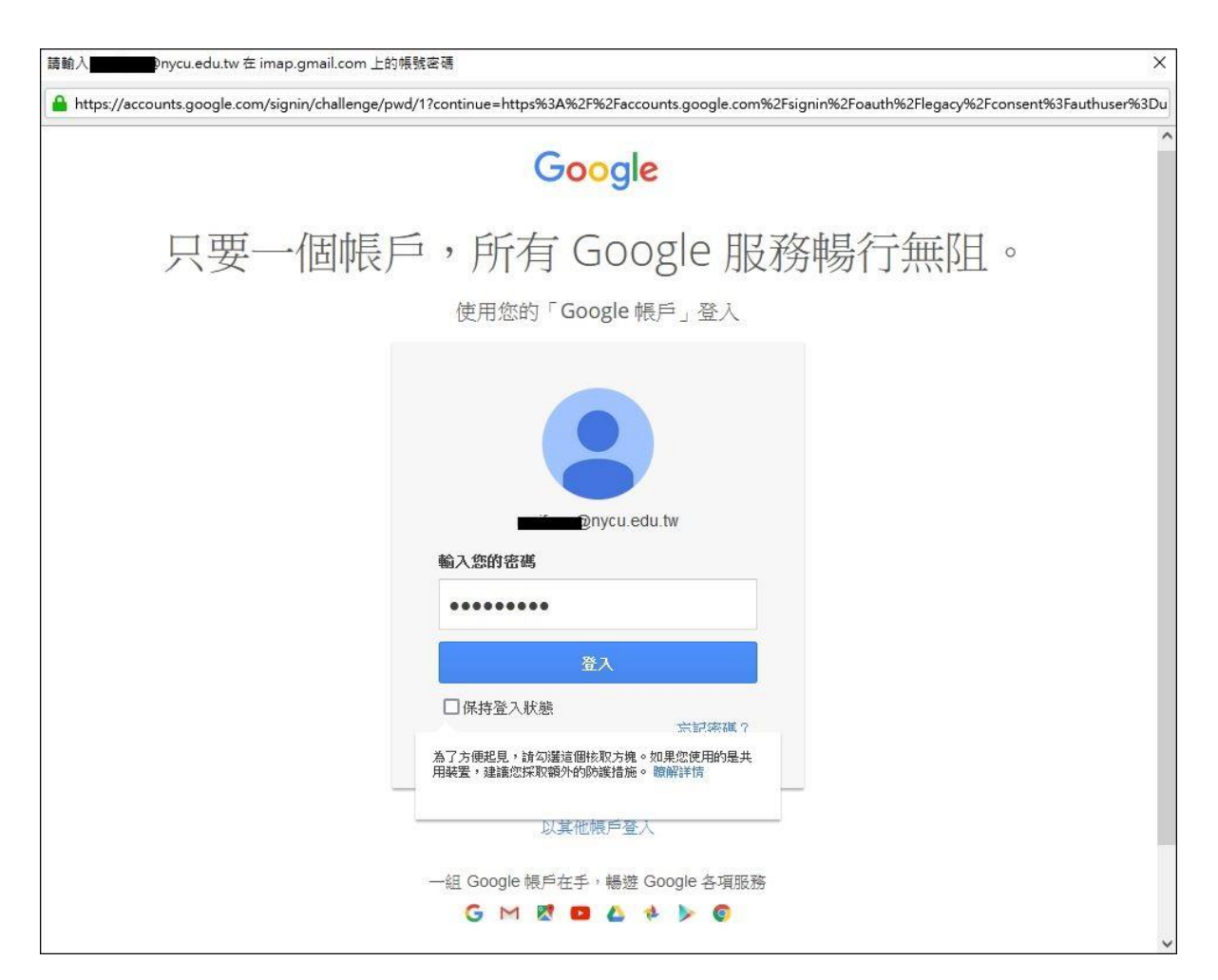

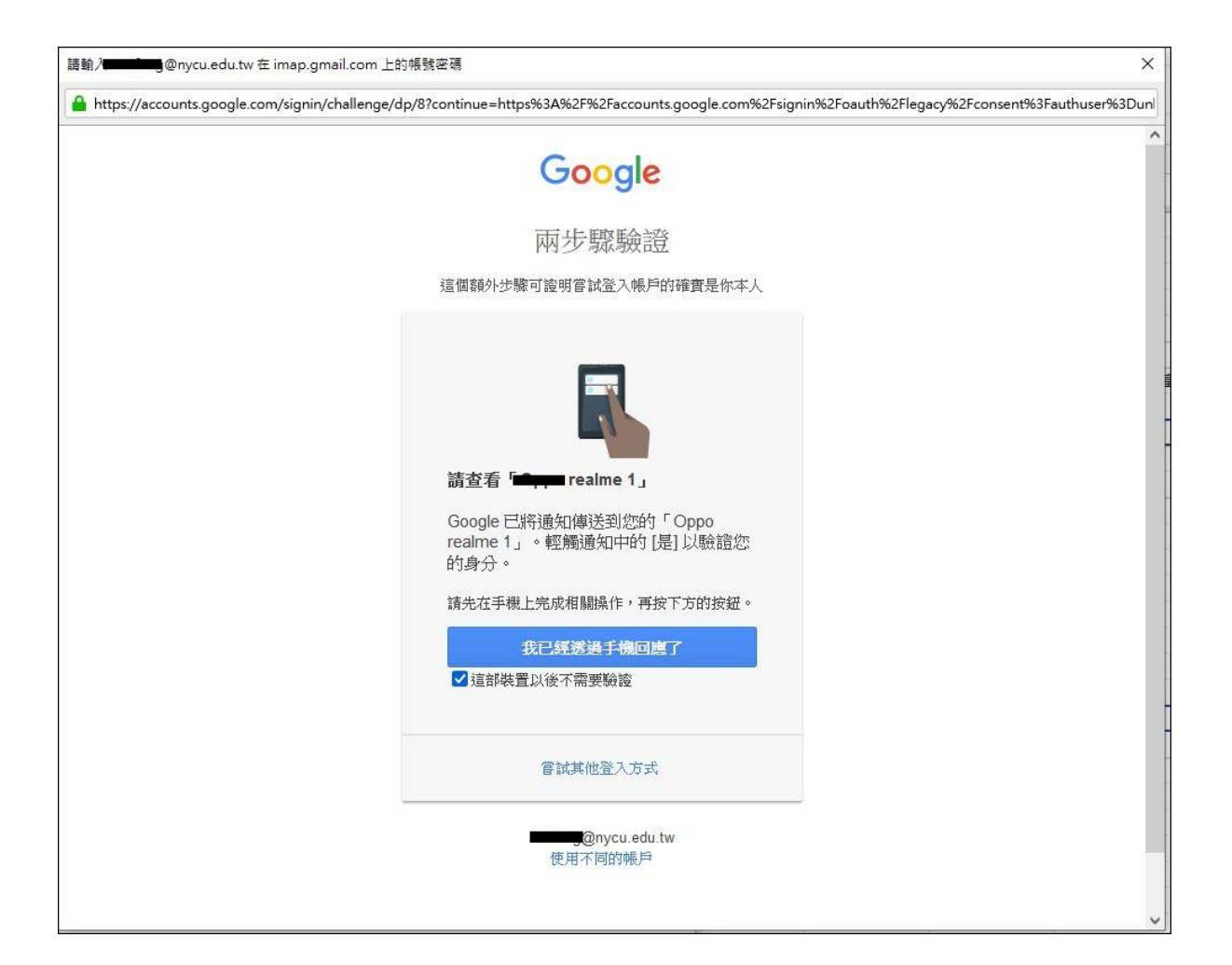

| 青龍人 <b>王王王王</b><br>● https://accounts.google.com/signin/gauth/legacy/consent?authuser=08/part=018/bact=018/bACtveTIV/C7pdI ルレPERMAW | ک<br>vdmCXINvGEi-hlW/aYzovmad9d7Rv0-rl איססאוע//00/ |
|----------------------------------------------------------------------------------------------------|-----------------------------------------------------|
| Google                                                                                                    |                                                     |
| 「Mozilla Thunderbird Email」想要存取<br>Google 帳戶                                                                                        | 您的                                                  |
| @ magenycu.edu.tw                                                                                                    |                                                     |
| 這麼做將允許「Mozilla Thunderbird Email」進行以作:                                                                                              | 下操                                                  |
| ▶ 閱讀、撰寫、傳送及永久刪除 Gmail 中的所有電子郵件                                                                                                    | <b>(</b> )                                          |
| 查看、編輯、下載及永久刪除您的聯絡人                                                                                                    |                                                     |
| □ 查看、编辑、共用及永久删除您可透過 Google 日曆存取的所有<br>日曆                                                                                            | ()                                                  |
| 點選「允許」即表示您允許這個應用程式和 Google 依據各自的《題私權政策》使用您的資<br>時可以變更這項權限與其他帳戶權限。                                                                   | 語、 《 忽略                                             |
| 拒絕 允許                                                                                                    | ]                                                   |
|                                                                                                    |                                                     |

| • 收件匣                               | 🖙 帳號設定                                | ×       |                                      | <u> </u> | × |
|-------------------------------------|---------------------------------------|---------|--------------------------------------|----------|---|
|                                     |                                       |         |                                      |          |   |
| ✓成功建立帳                              | 號!                                    |         |                                      |          |   |
| 您可以在 Thunderbird 使用<br>你可以违结相關服務並設定 | 此帳號了。<br>帳駛進際總頂本加強使用購幣。               |         |                                      |          |   |
| 应可以建品相關服務並設定                        | 1636,2219,324,017,0132,02,01,92,43, 。 |         |                                      |          |   |
|                                     |                                       | 1210.24 |                                      |          |   |
| Ca ming@nycu                        | .edu.tw                               | IMAP    |                                      |          |   |
| 🔹 帳號設定                              | <b>0</b> 端到端加密 🖋 加                    | 入簽章     |                                      |          |   |
|                                     | ▶ 下載字典套件                              |         |                                      |          |   |
|                                     |                                       |         | ***                                  |          |   |
| 連結您的線上服務                            |                                       |         |                                      |          |   |
| Thunderbird 值測到您的郵件                 | <b>喂號可連結其他服務。</b>                     |         | 不確定接下來要做什麼嗎?<br>開始使用 社体古城計論原 嗎到機保護政策 |          |   |
|                                     |                                       |         | 開始使用"双明又族的暗壁"時心裡來來來                  |          |   |
| 通訊錄<br>Thunderbird 偵測到有 1 本         | 通訊錄與您的電子鄞件帳號連結。                       | >       |                                      |          |   |
| <b>报</b> 連結 CardDAV 通言              | R88 <b>뎼</b> 連結 I DAP 通訊 88           |         |                                      |          |   |
| E0 Trai Colorin Tr                  |                                       |         |                                      |          |   |
| 行事曆                                 |                                       | >       |                                      |          |   |
| Thunderbird 復測到月 3 份                | 行事層與您的電子郵件帳號理結。                       |         |                                      |          |   |
| 💼 連結遠端行事層                           |                                       |         |                                      |          |   |
|                                     | 完成                                    |         |                                      |          |   |
|                                     |                                       |         |                                      |          |   |
|                                     |                                       |         |                                      |          |   |